# Student Portal: Conexed

Author: Jeremiah Poti @ JPOTI@peralta.edu

### In the URL, type "peralta.edu"

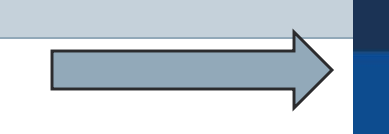

Peralta Community College District

I About SafePeralta BuildPeralta Foundation Directory

Enrollment for Fall 2024 Classes has Begun. View our Class Schedules Online Now!

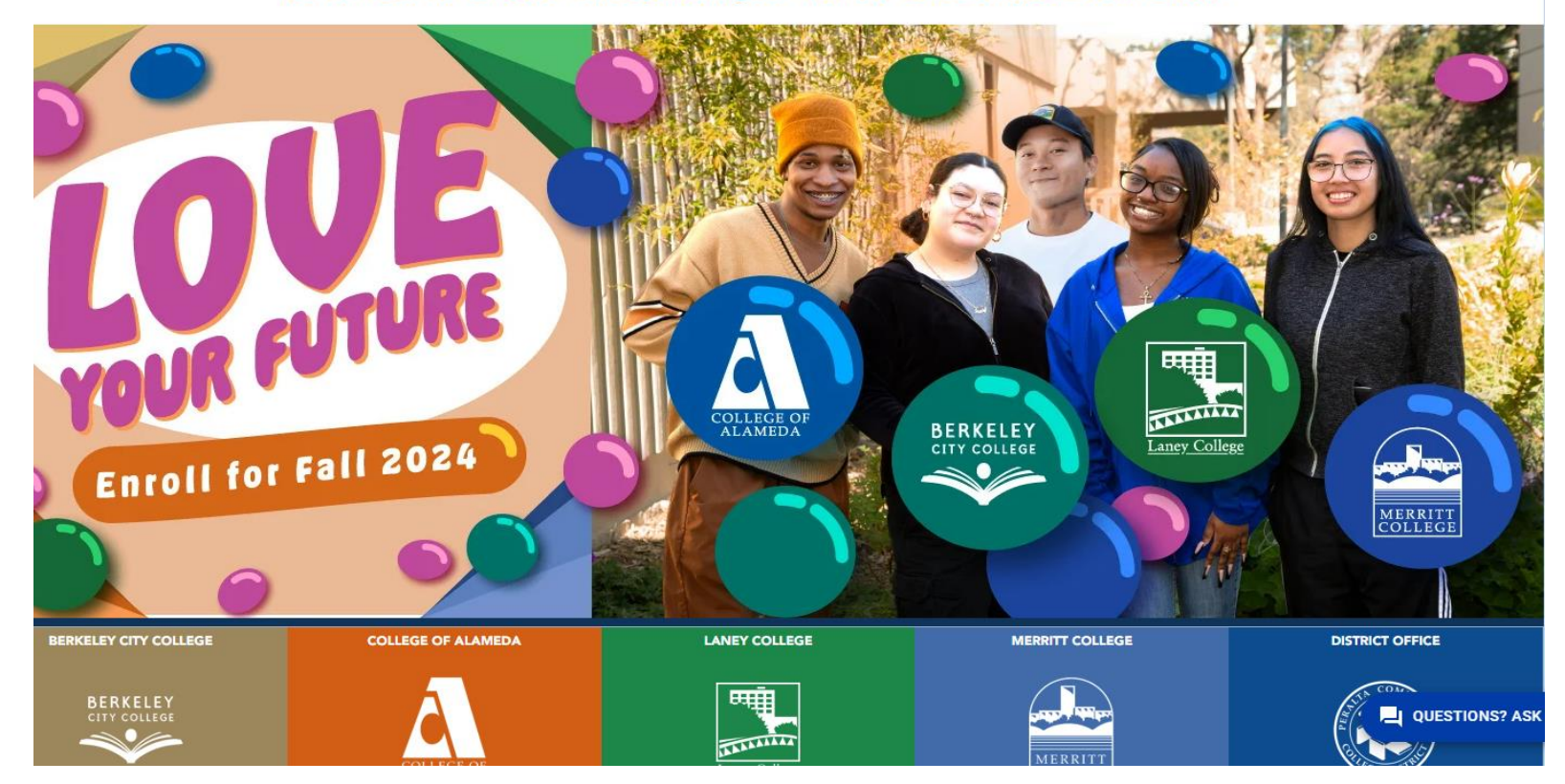

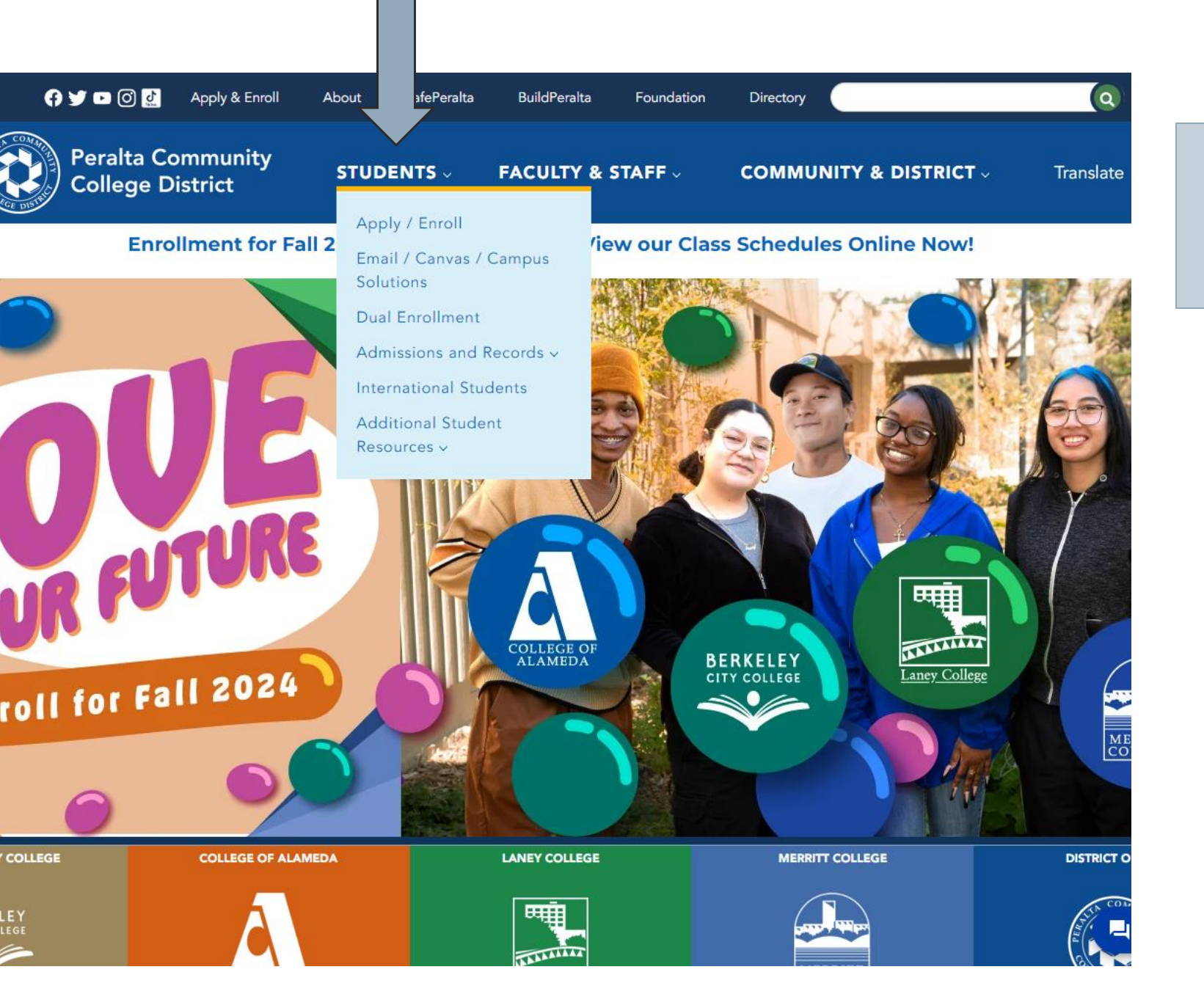

## Click on the "Students" tab

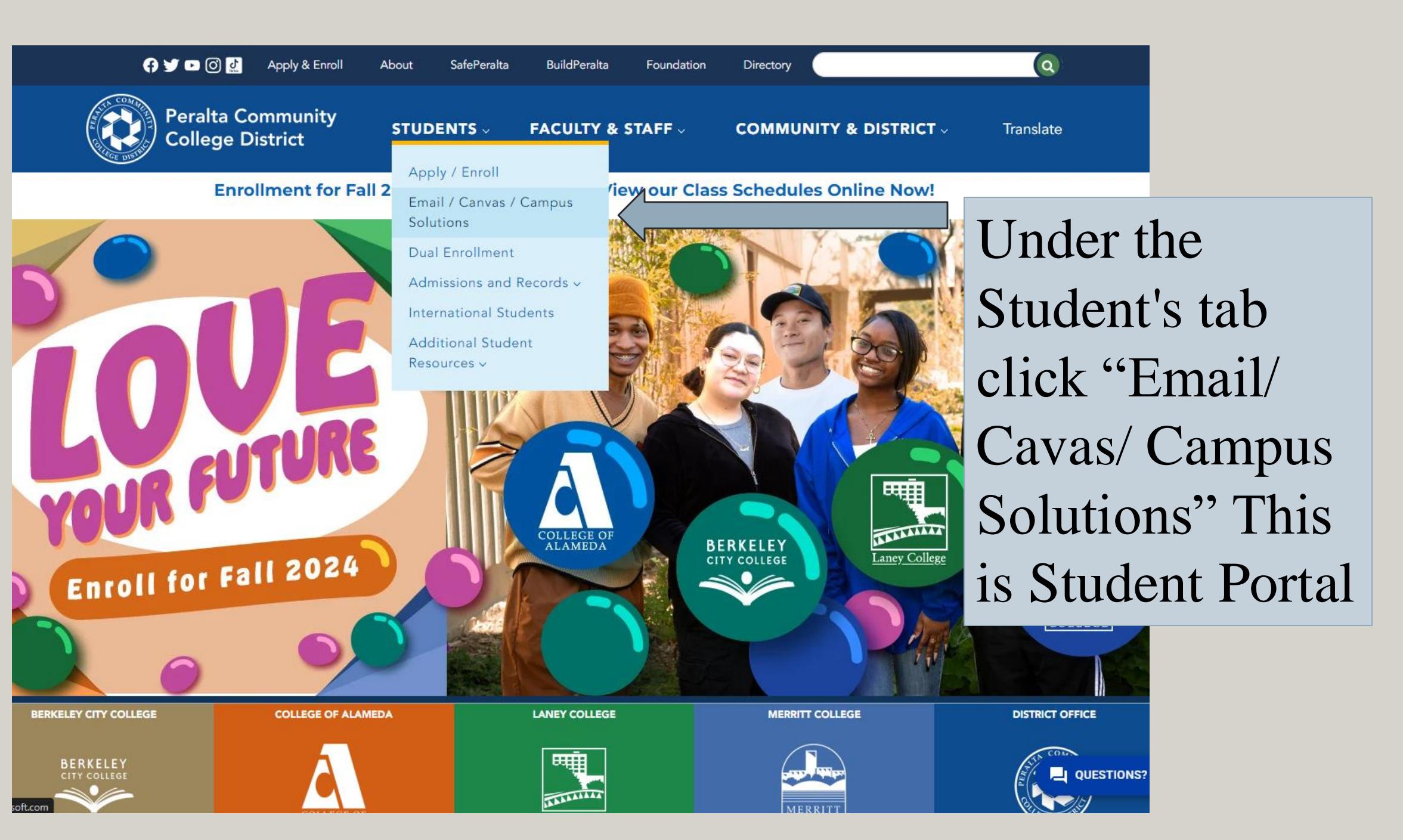

# Student Portal Sign in Page

- For Student Portal, your User ID will be your <u>student email</u>.
- Your student email is, your student ID @cc.peralta.edu
- Example:
  - o 12345678@cc.peralta.edu

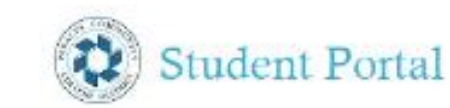

#### Sign in

PassportUserID@cc.peralta.edu

Can't access your account?

Back Next

Student Portal - Faculty Members Go To http://portal.peralta.edu To Login

🕄 Sign-in options

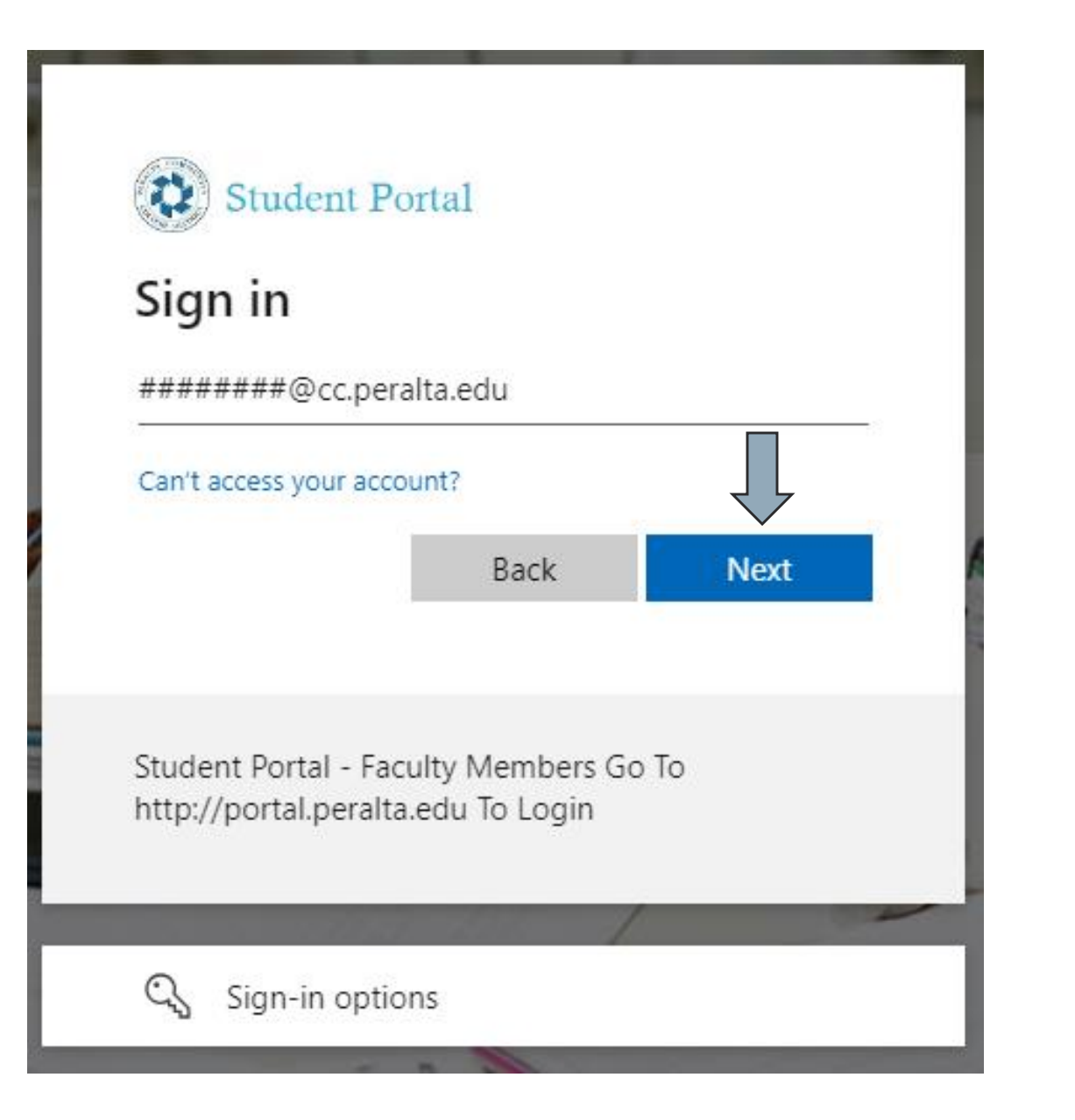

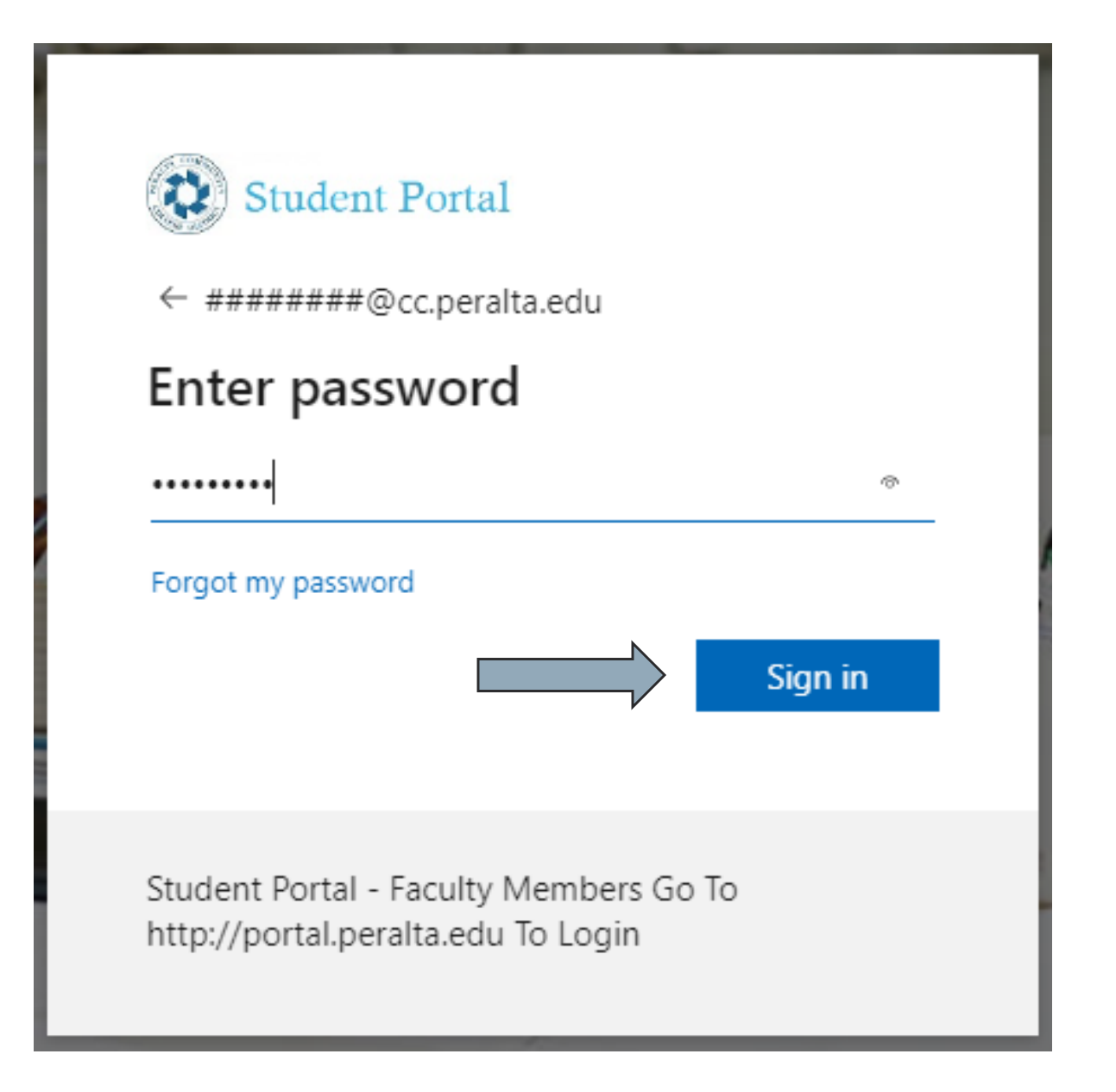

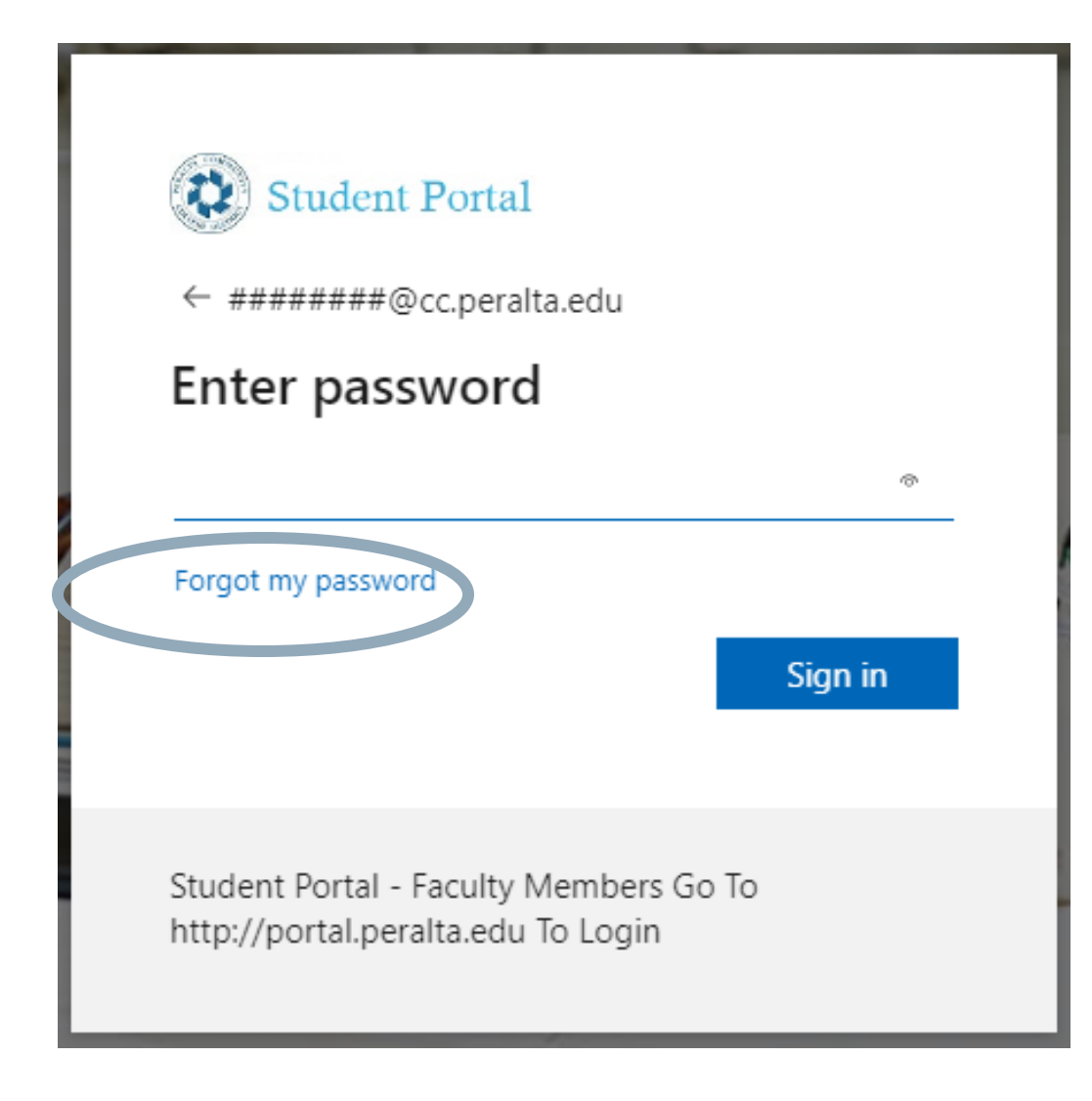

- If you forgot your password or never set one up before, click "Forgot my password"
- Follow the prompts to reset or create your password
- Otherwise, after you enter your password and click "Sign in" you will be redirected to the Student Portal Dashboard

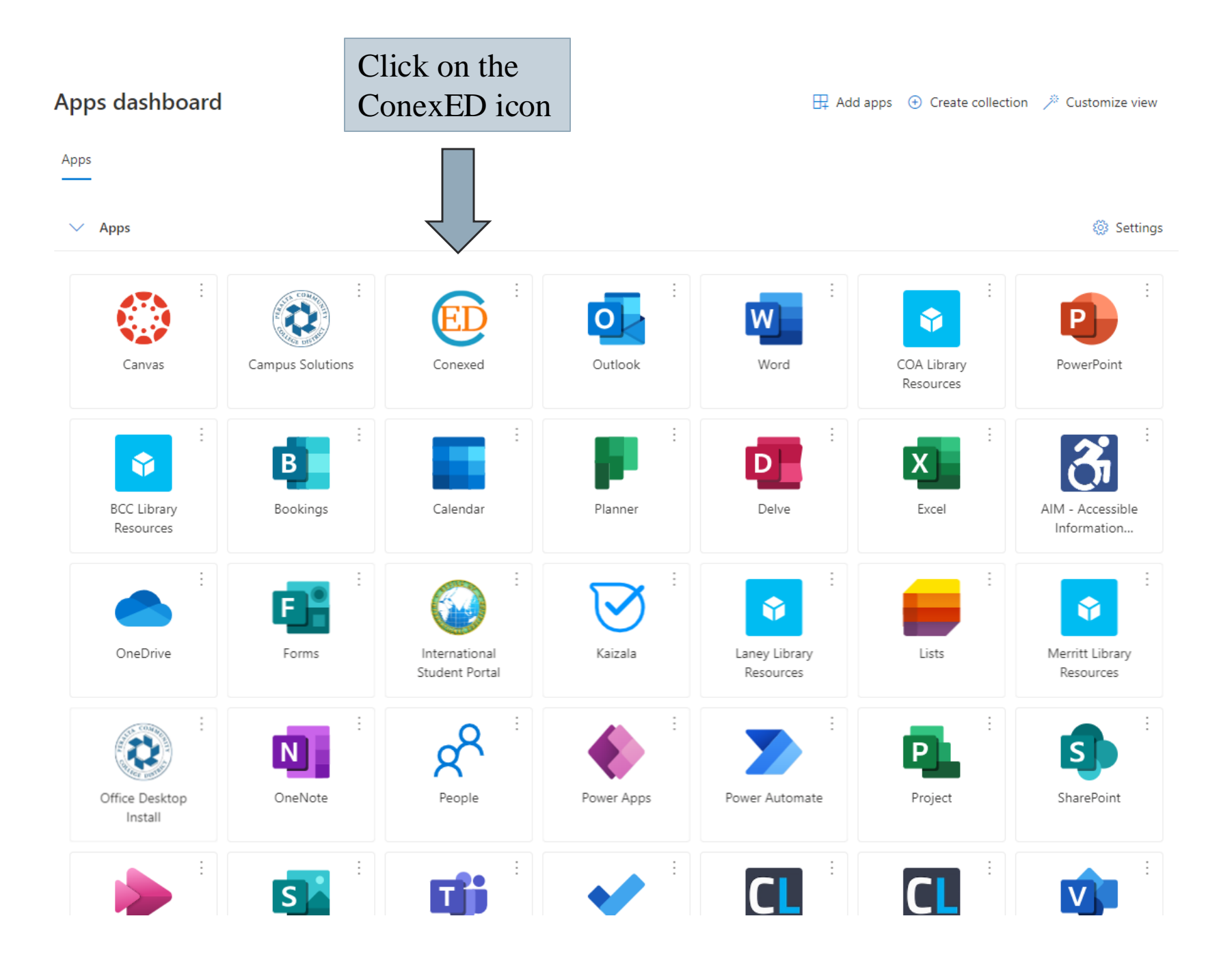

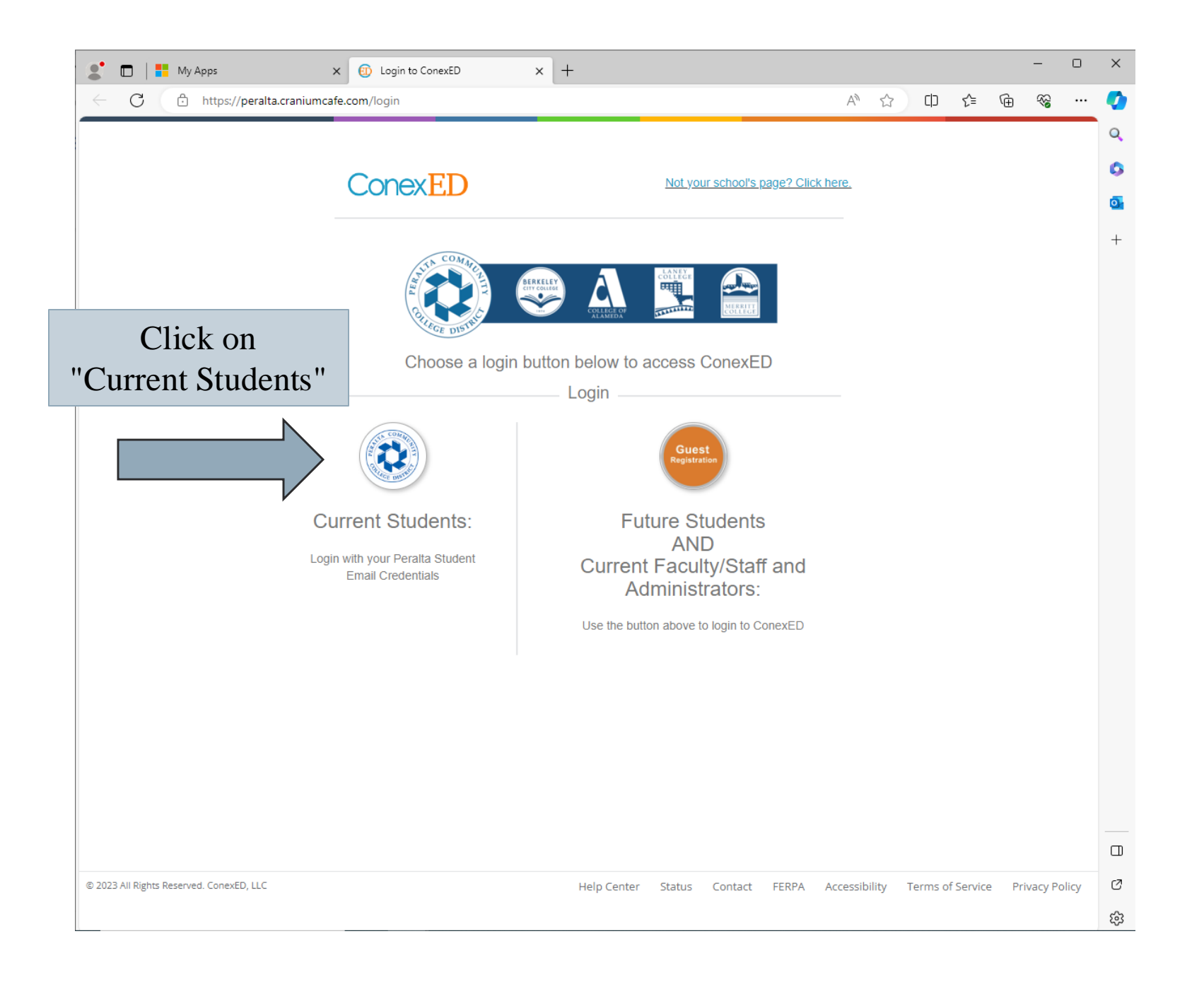

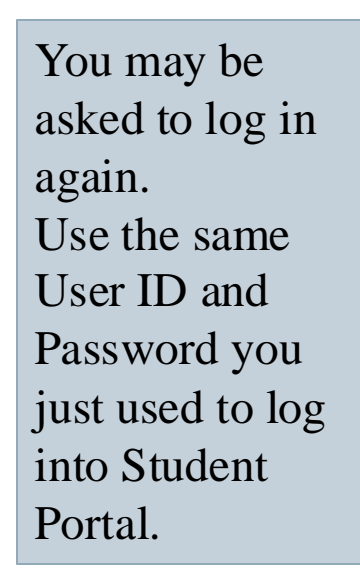

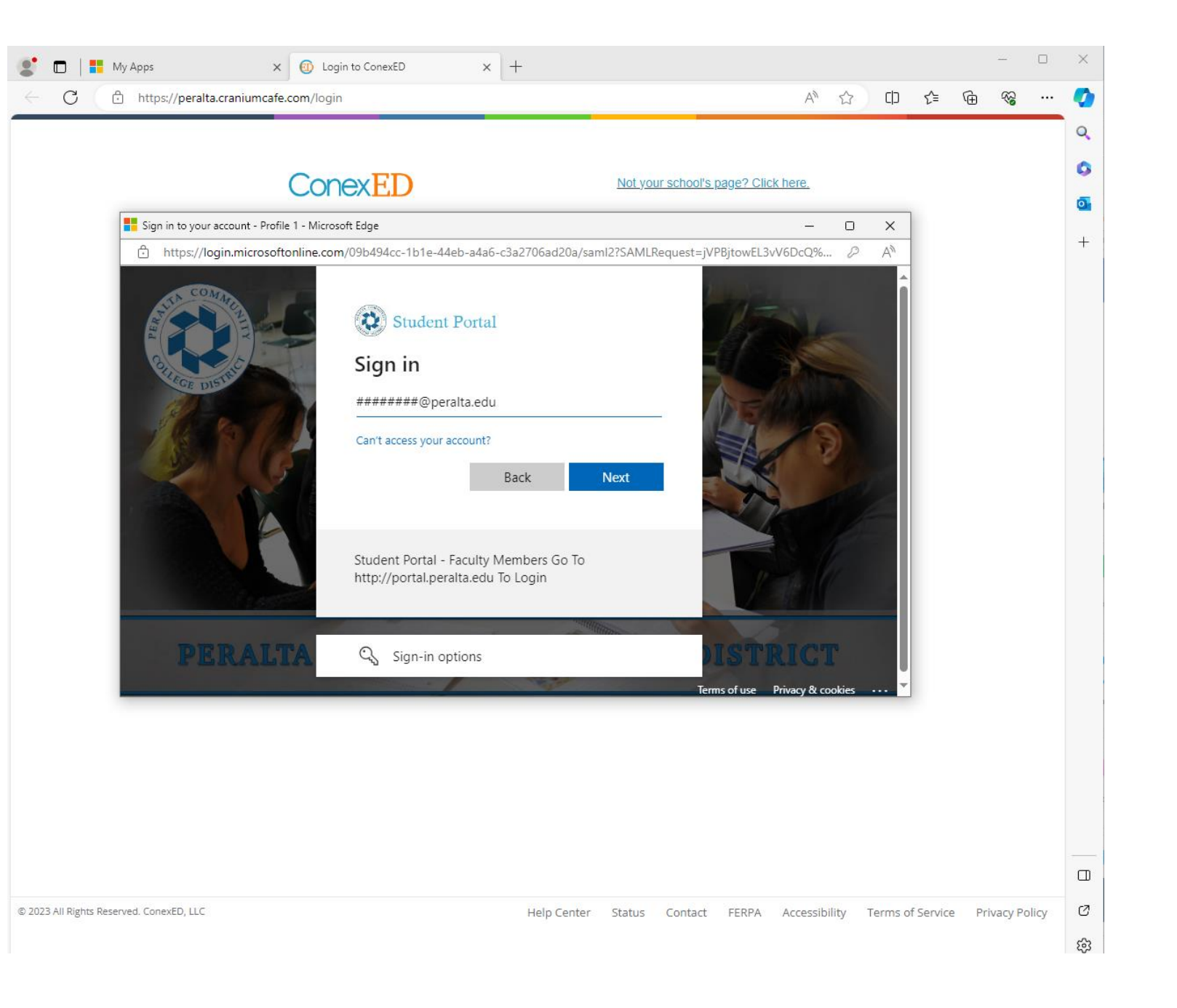

# After logging in, you will be redirected to your ConexED dashboard.

| ← C 🗇 https://peralta.cra                     | niumcafe.com/case-management/dashboard             |                                      | A tì tì të 🖷 😪 💋    |
|-----------------------------------------------|----------------------------------------------------|--------------------------------------|---------------------|
| ConexED ≡                                     |                                                    |                                      | ▲ College of Al ▼ Đ |
| Student<br>STUDENT<br>(request role organade) | Dashboard<br>Welcome to the Student Support Center |                                      | +                   |
| ● Online <del>-</del>                         | Milestone Progress                                 | Upcoming Appointments                |                     |
| Student Support Center                        |                                                    | No appointments scheduled for today. |                     |
| Dashboard                                     |                                                    |                                      |                     |
| Milestones Support Network                    |                                                    |                                      |                     |
| Notifications                                 |                                                    |                                      |                     |
| My Cases                                      |                                                    |                                      |                     |
| Settings & Documents                          | 00                                                 |                                      | 1                   |
| ? Help Center                                 |                                                    |                                      |                     |
|                                               |                                                    |                                      |                     |
|                                               | 0                                                  |                                      |                     |
| 4                                             |                                                    |                                      | ۍ<br>پې             |

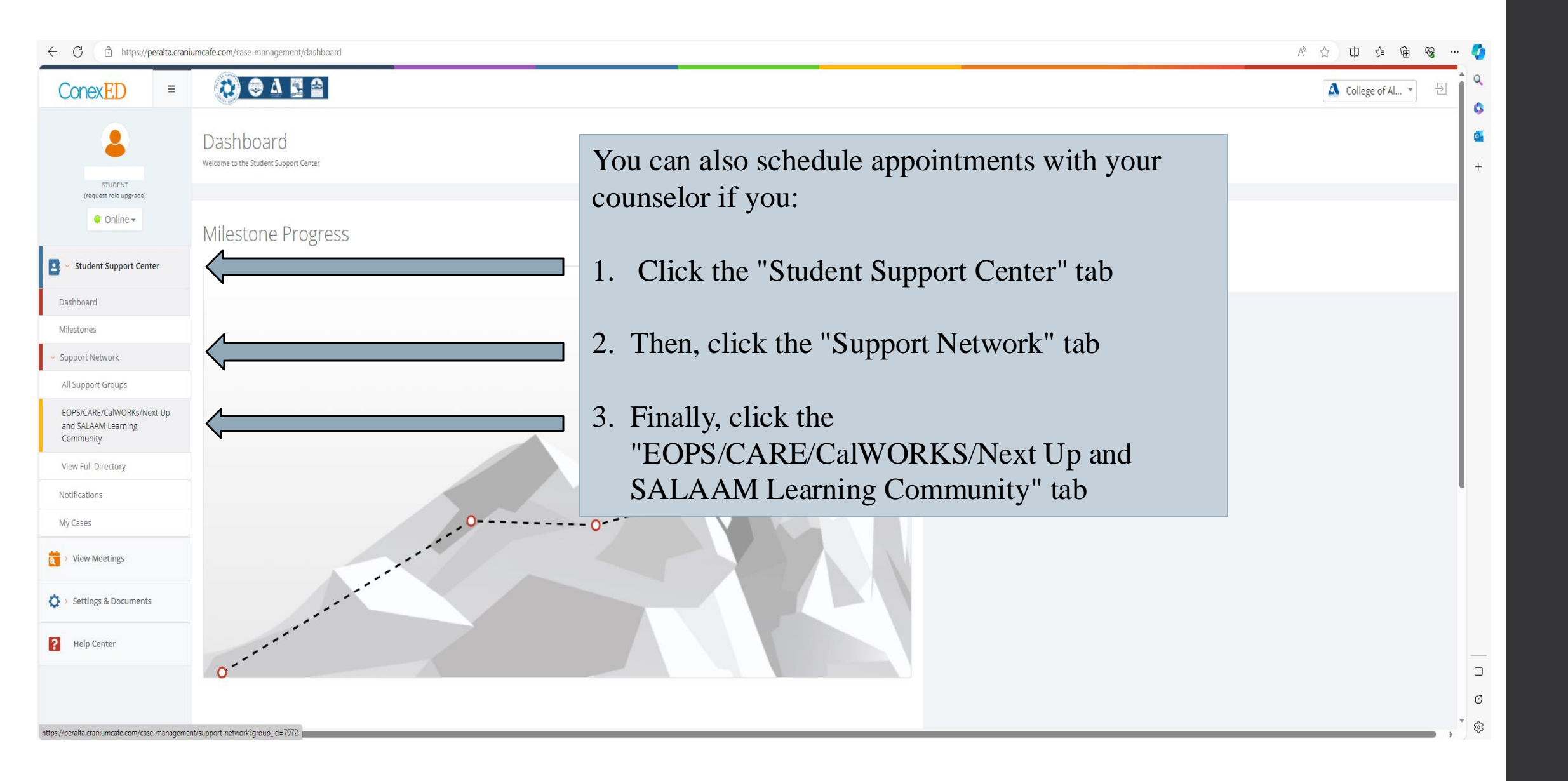

Now, click on the "Schedule Meeting" icon under the counselor you want to meet with.

Then choose an available meeting time and enter your information.

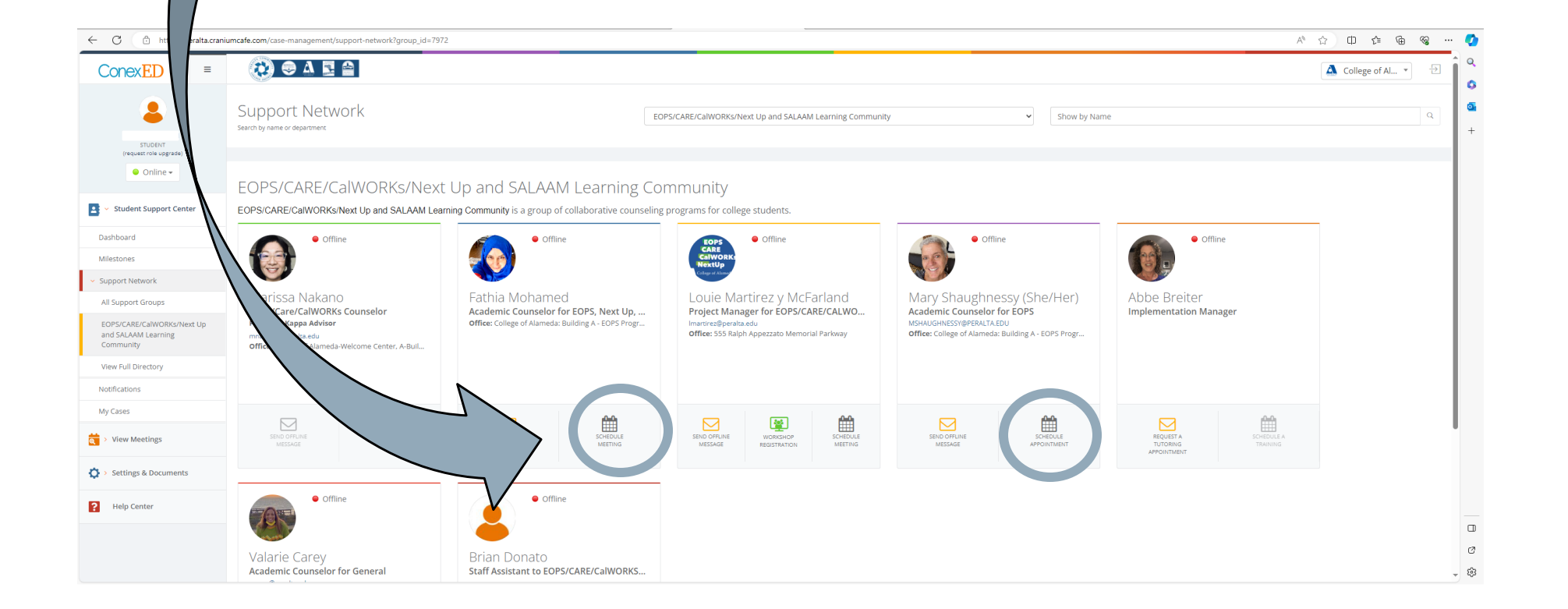